# Most frequent mistakes in the PF proposal submission

# **REA MSCA PF Coordination Team**

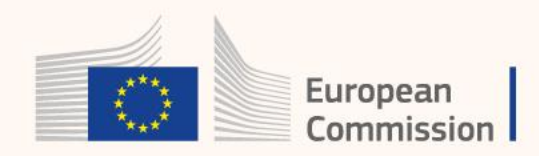

# Type of action and host institution

### • Wrong type of action encoded: GF instead of EF or vice versa

• Wrong Applicant Organization: outgoing phase host or affiliation of researcher

#### Documents Part A Part B1 Part B2

#### Coordinator

MONASH UNIVERSITY MALAYSIA SDN BHD JALAN LAGOON SELATAN, BANDAR SUNWAY, MY PIC: 986569056

#### Documents Part A Part B1 Part B2

Coordinator INDIAN INSTITUTE OF TECHNOLOGY KANPUR IIT KANPUR, KANPUR, IN PIC: 996330748

#### Documents Part A Part B1 Part B2

**Coordinator** bouznad imad eddine Cheraia collo skikda-Algeria, Cheraia, DZ PIC: 889147106

#### Documents Part A Part B1 Part B2

#### Coordinator

Universidad Tecnologica de Panama Avenida Universidad Tecnológica de Panamá , Panama , PA PIC: 996662100

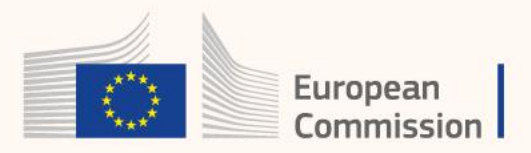

# After you **log in** the F&T portal and select the **topic** you will be redirected to this page to **Create your proposal**.

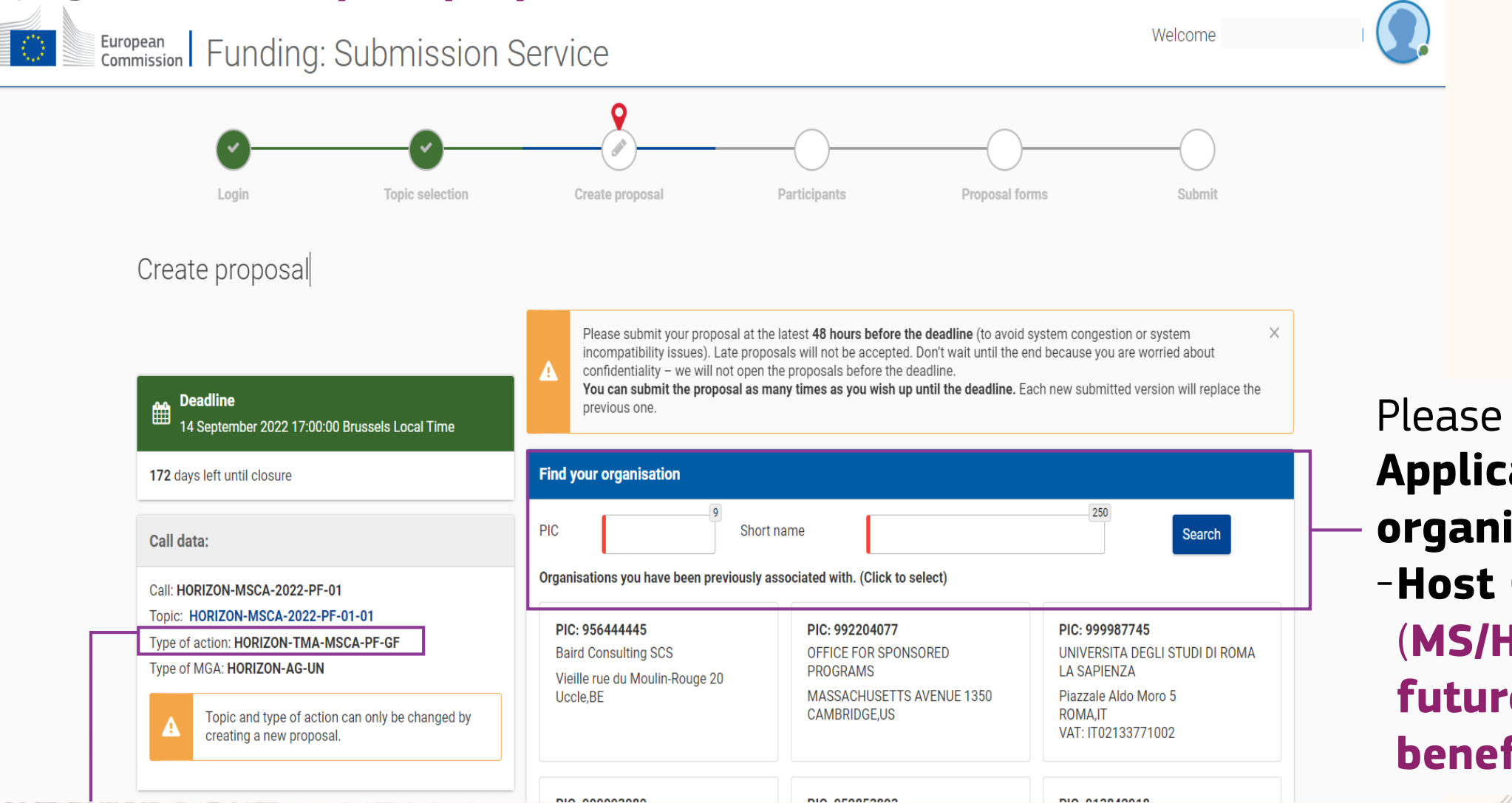

Please verify you have chosen the correct type of action: HORIZON-TMA-MSCA-PF - **European Fellowship (EF)** or **Global Fellowship (GF)** 

### Please encode Applicant organization for: -Host Coordinator (MS/HE AC) – future beneficiary

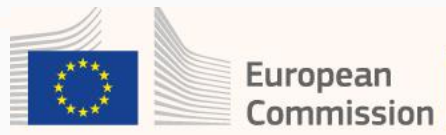

# Information about physical people and basic proposal details

Researcher and Supervisor are NOT the same person

Missing abstract, panel and keywords

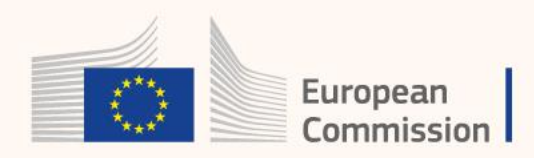

# If these fields are not filled, you should not move forward to the next steps

| 4      | Support & Helpdesk                          |                                                                            |                                                                                                    |
|--------|---------------------------------------------|----------------------------------------------------------------------------|----------------------------------------------------------------------------------------------------|
| 3      |                                             | Your role                                                                  |                                                                                                    |
|        | Online Manual     IT How To                 | Please indicate your                                                       | r role in this proposal                                                                                         |
|        | T Helpdesk ? FAQ                            | <ul> <li>Supervisor</li> <li>Researcher</li> <li>Contact person</li> </ul> | on and the second second second second second second second second second second second second second second se |
|        | Service Desk:                               |                                                                            |                                                                                                    |
| 8      | EC-FUNDING-TENDER-SERVICE-DESK@ec.europa.eu |                                                                            |                                                                                                    |
| \$     | <b>C</b> +32 2 29 92222                     | Your proposal                                                              |                                                                                                    |
|        |                                             | lt will appear also in                                                     | the "General Information" section of the Application Form Part A and can also be updated there.                 |
| NNNNN  |                                             | Acronym                                                                    | Enter value                                                                                                    |
| NIIII  |                                             | Short Summary                                                              | 2000<br>Enter value                                                                                             |
| NNNNN  | Supervisor and                              |                                                                            |                                                                                                    |
| XNNXX  | Researcher                                  | Scientific Panel                                                           | ÷                                                                                                    |
| MXM    | MUST BE TWO                                 |                                                                            |                                                                                                    |
| XXXXXX | DIFFERENT PEOPLE                            |                                                                            | SAVE AND GO TO NEXT STEP                                                                                        |

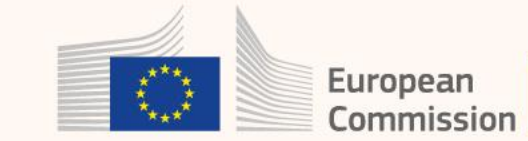

- When the **Scientific Area** (Panel) is selected, a drop down menu with selected **Descriptors** (keywords) will appear.
- Select **more than one keyword** as these will be used for the pairing with the experts

| < Table of content | S                              | General In             | formation           | Participan                         | nts & contacts > |
|--------------------|--------------------------------|------------------------|---------------------|------------------------------------|------------------|
|                    | Table of contents              | Validate form          | Save form           | Save & exit form                   |                  |
| Call HORIZ         | ON-MSCA-2022-PF-01             | Туре о                 | f Model Grant Ag    | greement HORIZON-AG-UN             |                  |
| Acronym *          | vda                            |                        |                     |                                    |                  |
| Proposal title     |                                |                        |                     |                                    |                  |
|                    | Note that for technical reason | ns, the following chai | racters are not acc | epted in the Proposal Title and wi | ill be           |
| Scientific Area    | ECO - Economic Sciences        | (ECO)                  | v                   |                                    |                  |
|                    |                                | 412-2                  |                     |                                    | 5                |
|                    |                                |                        |                     |                                    |                  |
|                    |                                |                        |                     |                                    |                  |
|                    |                                |                        |                     |                                    |                  |
|                    |                                |                        |                     |                                    |                  |
|                    |                                |                        |                     |                                    |                  |

# List of participants

### Wrongly encoded NAPs, secondments and short visits

**50%** of the encoded NAPs in PF-2021 were secondments/short visits and not non-academic placements

Wrongly encoded outgoing/return phase institutions

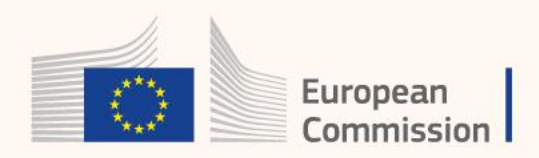

### After the proposal is created, please **list all Participants** to the proposal

| C                    | )                           |                              |                            |                  |                 |      |
|----------------------|-----------------------------|------------------------------|----------------------------|------------------|-----------------|------|
| Create pr            | oposal                      | Participants                 | Proposal form              | 15               | Submit          |      |
|                      |                             |                              |                            |                  |                 |      |
|                      |                             |                              |                            |                  |                 |      |
|                      |                             |                              |                            |                  |                 |      |
| In this s            | tep you as coordinator sh   | ould manage and review t     | the participants of your p | proposal.        |                 | ×    |
| i Only you           | as coordinator can edit t   | the elements on this scree   | en.                        |                  |                 |      |
| Note: Ye             | ur changes will be applie   | d only after you click the " | Save Changes" button.      |                  |                 |      |
| 1 This Ca            | l requires at least 1 Assoc | ciated Partner for the outg  | joing phase located in a   | Third Country    |                 |      |
| A Call req           | uires at least 1 Associated | d Partner organisation.      |                            |                  |                 |      |
| Number of part       | cipants: 1 0                |                              |                            |                  |                 |      |
| 🏛 Applican           | (Future Beneficiary)        |                              |                            |                  |                 |      |
| 1 🖋 Te               | st                          |                              | Contacts: 🕜                |                  | Add contac      | ct + |
| Test                 |                             |                              |                            | - Supervisor     | ø               | >    |
| Brussels, BE<br>PIC: |                             |                              |                            | oupernooi        |                 |      |
|                      |                             |                              |                            |                  |                 |      |
| Change organ         | isation                     | Contact organisation         |                            |                  |                 |      |
|                      |                             |                              |                            |                  |                 | /    |
|                      |                             |                              | Add F                      | Partner + Add As | ssociated partn | er 🕇 |
|                      |                             |                              | SAVE                       | SAVE AND GO TO N | IEXT STEP       | NEXT |

| Contacts: 😧                  | Add contact + |
|------------------------------|---------------|
| Jane Doe - Supervisor        | ø >           |
| Mario Rossi - Researcher     | ø 🖹 >         |
| Jean Dupont - Contact person | ø 🛍 >         |

**Maximum three contacts** can be listed for the host Applicant

Please only encode **associated partners ONLY** for:

Outgoing Phase (TC) - ONLY FOR GF
 Non-Academic Placement (MS/ HE AC) - IF APPLICABLE

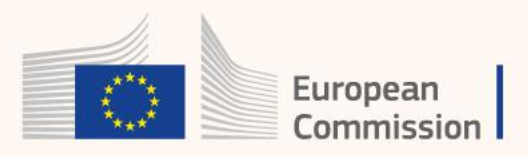

| Number of participants: 3 €       Image: Applicant (Future Beneficiary)                                                                                         | Maximum Nb of Participants for <b>GF</b> : 3<br>Maximum Nb of Participants for <b>EF</b> : 2 |
|----------------------------------------------------------------------------------------------------|----------------------------------------------------------------------------------------------|
| 1 Image: Test Camelia-Valeria   Test Camelia-Valeria   Brussels, BE   PIC: 913842918   Mario Rossi - Researcher   Image: Contact person   Image: Contact person | - Host Applicant (MS/HE AC)                                                                  |
| Change organisation Contact organisation                                                                                                    | ASSOCIATED PARTNERS                                                                          |
| Associated Partner                                                                                                    | First Associated partner: Host of Outgoing Phase                                             |
| OFFICE FOR SPONSO<br>RED PROGRAMS  PRESIDENT AND FELLOWS OF HARVARD COLLEGE CAMBRIDGE, US PIC: 992204077                                                        | (Third Country) Always put the outgoing phase partner first                                  |
| Change organisation       Contact organisation            ▲ Associated Partner                                                                                  | <b>Second Associated partner</b> : Host for Non-Academic Placement (MS/HE AC)                |
| Microsoft Research and Development France<br>Issy Les Moulineaux, FR<br>PIC: 989925450<br>Change organisation Contact organisation                              | Do not encode hosts for secondments here                                                     |
| Add Partner + Add Associated partner + SAVE SAVE AND GO TO NEXT STEP NEXT                                                                                       | European<br>Commission                                                                       |

# How to encode the Associated partners in the proposal (part B2): Add the outgoing phase host and the NAP host as associated partners in

Tables 5.1 and 5.2 of part B2

#### 5.1 Template table: Overview of Participating Organisations

| Organisation<br>role                                                  | PIC | Legal Entity<br>Short Name | Academic<br>organisation<br>(Y/N) | Country | Name of<br>Supervisor |
|-----------------------------------------------------------------------|-----|----------------------------|-----------------------------------|---------|-----------------------|
| Beneficiary                                                           |     |                            |                                   |         |                       |
| Associated<br>partner linked to<br>a beneficiary (if<br>applicable)   |     |                            |                                   |         |                       |
| Associated<br>partner for<br>outgoing phase<br>(mandatory for<br>GF)  |     |                            |                                   |         |                       |
| Associated<br>partner for<br>secondment<br>(optional)                 |     |                            |                                   |         |                       |
| Associated<br>partner for non-<br>academic<br>placement<br>(optional) |     |                            |                                   |         |                       |
| Other:                                                                |     |                            |                                   |         |                       |

#### 5.2 Template table: Capacity of the Participating Organisations

| Choose one of:                              |                                                      |  |  |  |
|---------------------------------------------|------------------------------------------------------|--|--|--|
| Beneficiary (compulsory)                    |                                                      |  |  |  |
| □ Associated partner linked to a beneficiar | y (if applicable)                                    |  |  |  |
| Associated partner for outgoing phase (c    | compulsory for GF only)                              |  |  |  |
| □ Associated partner for secondment (optic  | onal)                                                |  |  |  |
| Associated partner for non-academic pla     | cement (optional)                                    |  |  |  |
|                                             | -                                                    |  |  |  |
| [Full name + Legal Entity Short Name +      | Country]                                             |  |  |  |
| General description                         |                                                      |  |  |  |
| Role and profile of supervisor              |                                                      |  |  |  |
|                                             |                                                      |  |  |  |
|                                             |                                                      |  |  |  |
| Kay research facilities Infrastructure      | Demonstrate that the beneficiary has sufficient      |  |  |  |
| and Equipment                               | facilities and infrastructure to host and/or offer a |  |  |  |
| and Equipment                               | suitable environment for training and transfer of    |  |  |  |
|                                             | knowledge to the recruited experienced researcher.   |  |  |  |
|                                             |                                                      |  |  |  |
|                                             | If applicable, indicate the name of the associated   |  |  |  |
|                                             | partner linked to a beneficiary and describe the     |  |  |  |
|                                             | nature of the link in the corresponding table.       |  |  |  |
|                                             |                                                      |  |  |  |
| Previous and current involvement in EU-     | Indicate up to 5 relevant EU, national or            |  |  |  |
| funded research and training                | international research and training actions/projects |  |  |  |
| programmes/actions/projects                 | in which the institution/department has previously   |  |  |  |
|                                             | participated and/or is currently participating.      |  |  |  |
|                                             |                                                      |  |  |  |

The word "**Optional**" refers to the fact that the NAP is optional to the proposal (not a mandatory element of the application). **If it is part of the proposal, it needs to be addressed here (this is not optional)**.

# How to encode secondments

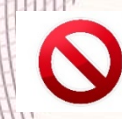

O not encode it as an Associated Partner (section 1 – Participants)

**Encode it in section 5 – Other Questions** 

Describe it in the narrative part B1 and in the dedicated tables in part B2

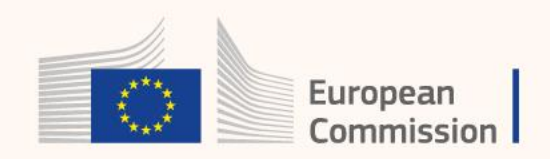

#### Table of contents

General Information >

#### Table of contents Validate form Save form Save & exit form

#### Call: HORIZON-MSCA-2022-PF-01 (MSCA Postdoctoral Fellowships 2022)

### Topic: HORIZON-MSCA-2022-PF-01-01

### Type of Action: HORIZON-TMA-MSCA-PF-GF

(HORIZON TMA MSCA Postdoctoral Fellowships - Global Fellowships)

### Proposal number: SEP-210854238

### Proposal acronym: ABC

#### Type of Model Grant Agreement: HORIZON Unit Grant

#### Table of contents

| Section | Title               | Action |
|---------|---------------------|--------|
| 1       | General information | Show   |
| 2       | Participants        | Show   |
| 3       | Budget              | Show   |
| 4       | Ethics and security | Show   |
| 5       | Other questions     | Show   |

# **Secondment** in the application forms (**part A**):

- Go to Section 5 "Other Questions"
- Click "Yes" to question 4
- Add the total duration of the secondments in months

| Other Questions                                                                                                    |                             |
|----------------------------------------------------------------------------------------------------|-----------------------------|
| 4. Is there a secondment envisaged in Part B of this proposal?                                                                                                    | $\bullet$ Yes $\bigcirc$ No |
| The following are not considered as secondments:<br>- outgoing phase of a Global Fellowship<br>- optional six-months placement in the non-academic sector<br>- short visits or field work |                             |
| Total duration of the secondments (in months): 6                                                                                                    |                             |

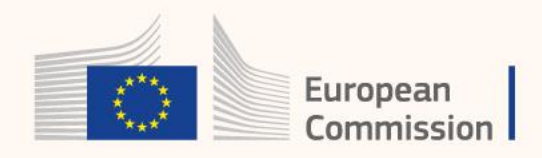

### **Secondment in the proposal (part B2)**:

### • Add the secondment host in Tables 5.1 and 5.2 of part B2

#### 5.1 Template table: Overview of Participating Organisations

| Organisation<br>role                                                                                                    | PIC | Legal Entity<br>Short Name | Academic<br>organisation<br>(Y/N) | Country | Name of<br>Supervisor |
|----------------------------------------------------------------------------------------------------|-----|----------------------------|-----------------------------------|---------|-----------------------|
| Beneficiary                                                                                                    |     |                            |                                   |         |                       |
| Associated<br>partner linked to<br>a beneficiary (if<br>applicable)<br>Associated<br>partner for<br>outgoing phase<br>(mandatory for<br>GE) |     |                            |                                   |         |                       |
| Associated<br>partner for<br>secondment<br>(optional)                                                                                       |     |                            |                                   |         |                       |
| Associated<br>partner for non-<br>academic<br>placement<br>(optional)                                                                       |     |                            |                                   |         |                       |
| Other:                                                                                                    |     |                            |                                   |         |                       |

5.2 Template table: Capacity of the Participating Organisations

| Choose one of:                              |                                                      |  |  |
|---------------------------------------------|------------------------------------------------------|--|--|
| Beneficiary (compulsory)                    |                                                      |  |  |
| Associated partner linked to a benefician   | y (if applicable)                                    |  |  |
| Associated partner for outgoing phase (     | compulsory for GF only)                              |  |  |
| □ Associated partner for secondment (option | onal)                                                |  |  |
| Associated partner for non-academic pla     | acement (optional)                                   |  |  |
|                                             |                                                      |  |  |
| [Full name + Legal Entity Short Name +      | Country]                                             |  |  |
| General description                         |                                                      |  |  |
| Role and profile of supervisor              |                                                      |  |  |
|                                             |                                                      |  |  |
|                                             |                                                      |  |  |
| Key research facilities Infrastructure      | Demonstrate that the heneficiant has sufficient      |  |  |
| and Equipment                               | facilities and infrastructure to host and/or offer a |  |  |
| and Equipment                               | suitable environment for training and transfer of    |  |  |
|                                             | knowledge to the recruited experienced researcher.   |  |  |
|                                             |                                                      |  |  |
|                                             | If applicable, indicate the name of the associated   |  |  |
|                                             | partner linked to a beneficiary and describe the     |  |  |
|                                             | nature of the link in the corresponding table.       |  |  |
|                                             |                                                      |  |  |
| Previous and current involvement in EU-     | Indicate up to 5 relevant EU, national or            |  |  |
| funded research and training                | international research and training actions/projects |  |  |
| programmes/actions/projects                 | in which the institution/department has previously   |  |  |
|                                             | participated and/or is currently participating.      |  |  |
|                                             |                                                      |  |  |

Commission

The word "**Optional**" refers to the fact that the secondment is optional to the proposal (not a mandatory element of the application). **If it is part of the proposal, it needs to be addressed here (this is not optional)**.

# Validation errors and warnings

- Several applications submitted with **Warnings not addressed**
- Most of the inconsistencies identified in participating organizations, proposal duration, and budget

- Warning indicating the criterion that should be respected to have an admissible application
- Blocking issue if not solved, submission will not be possible

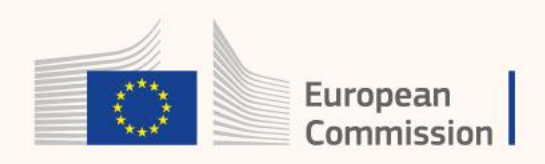

# Once both **parts B1 and B2 are uploaded**, before submitting, please **VALIDATE** your application

Proposal forms

|                                                                                                    | i In this step you can edit the Administrative Forms and upload the proposal itself. @                                       |
|----------------------------------------------------------------------------------------------------|----------------------------------------------------------------------------------------------------|
| Deadline<br>14 September 2022 17:00:00 Brussels Local Time                                                   | Your proposal contains changes that have not yet been submitted.                                                             |
| 172 days left until closure                                                                                  | Administrative forms (Part A)                                                                                                |
| Call data:                                                                                                   | Edit forms 🖌 View history Print preview                                                                                      |
| Call: HORIZON-MSCA-2022-PF-01<br>Topic: HORIZON-MSCA-2022-PF-01-01<br>Type of action: HORIZON-TMA-MSCA-PF-GF | Part B and Annexes                                                                                                    |
| Type of MGA: HORIZON-AG-UN                                                                                   | In this section you may upload the technical annex of the proposal (in PDF format only) and any other requested attachments. |
| A Topic and type of action can only be changed by creating a new proposal.                                   | Part B2 part_B2_proposal_ABC.pdf delete                                                                                      |
| Proposal data:                                                                                               | BACK TO PARTICIPANTS LIST     VALIDATE     SUBMIT                                                                            |
| Acronym: ABC<br>Draft ID: SEP-210854238                                                                      |                                                                                                    |

After clicking on **VALIDATE**, a new screen will appear where all information provided in the forms will be available and validation errors/warnings will appear (*next slide*)

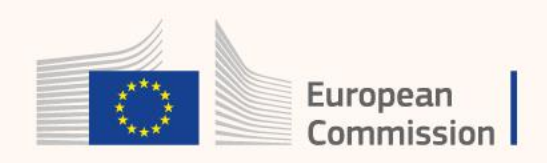

General Information >

Table of contents

Save form

Save & exit form

Validate form

Table of contents

# By clicking on **Validate form** all validation error/warnings will be listed

|                                                                                                    | Call: HORIZON-MSCA-2022-PF-01<br>(MSCA Postdoctoral Fellowships 2022)              |                           |             | < Other questions                                                                                                    | Other questions Validation result |                                                                                    |                  | Exit forr                                                                             |  |  |
|----------------------------------------------------------------------------------------------------|------------------------------------------------------------------------------------|---------------------------|-------------|----------------------------------------------------------------------------------------------------|-----------------------------------|------------------------------------------------------------------------------------|------------------|---------------------------------------------------------------------------------------|--|--|
|                                                                                                    | Topic: HORIZON-MSCA-2022-PF-01-01                                                  |                           |             | Table of                                                                                                    | contents Validate for             | n Save form                                                                        | Save & exit form |                                                                                       |  |  |
| <b>Ty</b><br>(HORIZON                                                                                                    | pe of Action: HORIZON-TMA-MSCA-PF-<br>TMA MSCA Postdoctoral Fellowships - Global F | <b>GF</b><br>Fellowships) |             | Application forms<br>Validation result                                                                                                    |                                   |                                                                                    |                  |                                                                                       |  |  |
|                                                                                                    | Proposal number: SEP-210854238                                                     |                           |             | Show Error         The red 'Show Error' button indicates an error due to a missing or incorrect value related to the call eligibility crite proposal will be blocked unless that specific field is corrected!           Show Warning         The yellow 'Show Warning' button indicates a warning due to a missing or incorrect value related to the call eligibility of the proposal will not be blocked (proposal will be submitted with the missing or incorrect value). |                                   |                                                                                    |                  | gibility criteria. The submission of the<br>ae call eligibility criteria. The submiss |  |  |
|                                                                                                    | Proposal acronym: ABC                                                              |                           |             |                                                                                                    |                                   |                                                                                    |                  |                                                                                       |  |  |
| Туре                                                                                                    | e of Model Grant Agreement: HORIZON Unit G                                         |                           | Section     | Description                                                                                                    |                                   |                                                                                    |                  |                                                                                       |  |  |
|                                                                                                    |                                                                                    |                           |             | Declaration                                                                                                    | Declaration 1 is manda            | ory                                                                                |                  | Show Erro                                                                             |  |  |
|                                                                                                    | Table of contents                                                                  |                           |             | Test                                                                                                    | This section has not be           | m validated yet                                                                    |                  | Show Erro                                                                             |  |  |
|                                                                                                    |                                                                                    |                           | Correct all | OFFICE FOR SPONSORED PROGRAMS                                                                                                    | This section has not be           | m validated yet                                                                    |                  | Show Erro                                                                             |  |  |
| Section                                                                                                    | Title                                                                              | Action                    | Errors and  | Microsoft Research & Development France                                                                                                    | This section has not be           | en validated yet                                                                   |                  | Show Erro                                                                             |  |  |
| 1                                                                                                    | General information                                                                | Show                      | verify all  | Budget                                                                                                    | This section has not be           | en validated yet                                                                   |                  | Show Erro                                                                             |  |  |
| 3                                                                                                    | Budget                                                                             | Show                      | Warnings    | Ethics                                                                                                    | This section has not be           | This section has not been validated yet<br>This section has not been validated yet |                  | Show Erro                                                                             |  |  |
| 4                                                                                                    | Ethics and security                                                                | Show                      |             | Other questions                                                                                                    | This section has not be           | en validated yet                                                                   |                  | Show Erro                                                                             |  |  |
| 5                                                                                                    | Other questions                                                                    | Show                      |             | General Information                                                                                                    | Similar Proposal subm             | tted - missing entry                                                               |                  | Show Warn                                                                             |  |  |
|                                                                                                    |                                                                                    |                           |             | Declaration                                                                                                    | Declaration 2 is missin           | g                                                                                  |                  | Show Warni                                                                            |  |  |
| ow to fill in the form                                                                                                    | s                                                                                  |                           |             | Declaration                                                                                                    | Declaration 3 is missin           | 5                                                                                  |                  | Show Warni                                                                            |  |  |
| e form must be filled in for each proposal using the templates available in the submission system. Some data fields in the form are<br>e-filled based on the steps in the submission wizard. |                                                                                    |                           | Declaration | Declaration 4 is missin                                                                                                    | ş                                 |                                                                                    | Show Warni       |                                                                                       |  |  |
|                                                                                                    |                                                                                    | Read more                 |             | Declaration                                                                                                    | Declaration 5 is missin           | Į                                                                                  |                  | Show Warn                                                                             |  |  |

# Most common errors in budget

- Wrongly encoded nations (TC instead of MS/HE AC for host beneficiary, NAPs in TC)
- Wrong duration of different phases (EF duration, GF outgoing phase, GF return phase, NAP)
  - Wrong budgets (directly related to wrong durations)
  - Wrong Country Coefficient (directly related to wrong nation encoding)
  - Secondments/short visits added as Associated Partners generated an extra budget

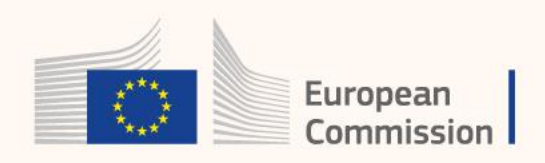

# Pay **particular attention** to the **Budget Table** and the information

### reported therein

| < Participants & contac                                                        | ts                | Budg                 | get               |                  | Ethics >           |  |  |  |  |
|--------------------------------------------------------------------------------|-------------------|----------------------|-------------------|------------------|--------------------|--|--|--|--|
|                                                                                | Table of contents | Validate form        | Save form         | Save & exit form |                    |  |  |  |  |
| Application forms                                                              |                   |                      |                   |                  |                    |  |  |  |  |
| Proposal ID SEP-210854238<br>Acronym ABC<br>3 - Budget                         |                   |                      |                   |                  |                    |  |  |  |  |
| Is the Researcher eligible for family allowance?* $\bigcirc$ Yes $\bigcirc$ No |                   |                      |                   |                  |                    |  |  |  |  |
| Duration of outgoing phase                                                     | Country in v      | which outgoing phase | e will take place |                  | Associated Partner |  |  |  |  |
|                                                                                | *                 |                      |                   | ~                |                    |  |  |  |  |
| Country in which return phase will take place<br>Belgium                       | ~                 |                      |                   | ·                |                    |  |  |  |  |
| Placement duration (1 to 6 months)                                             | Country is        | n which placement w  | vill take place   |                  | Associated Partner |  |  |  |  |
|                                                                                | *                 |                      |                   | ~                |                    |  |  |  |  |

|                                  |                        |                     | Contributi          | ons for recruited i   | researchers         | Institutional of                              |                                     |          |
|----------------------------------|------------------------|---------------------|---------------------|-----------------------|---------------------|-----------------------------------------------|-------------------------------------|----------|
|                                  | Country<br>Coefficient | Number of<br>Months | Living<br>Allowance | Mobility<br>Allowance | Family<br>Allowance | Research, training<br>and networking<br>costs | Management<br>and indirect<br>costs | Total    |
| Outgoing phase                   | 1                      | 0                   | 0.00                | 0.00                  | 0.00                | 0.00                                          | 0.00                                | 0.00     |
| Return phase                     | 1                      | 12                  | 60960.00            | 7200.00               | 0.00                | 12000.00                                      | 7800.00                             | 87960.00 |
| Placement in non-academic sector | 1                      | 0                   | 0.00                | 0.00                  | 0.00                | 0.00                                          | 0.00                                | 0.00     |
| Total                            |                        |                     | 60960.00            | 7200.00               | 0.00                | 12000.00                                      | 7800.00                             | 87960.00 |

The Partner Organisation does not sign the Grant Agreement and does not directly claim costs from the action. The entire EU contribution is transferred to the Host organisation located in a Member State or Associated Country.

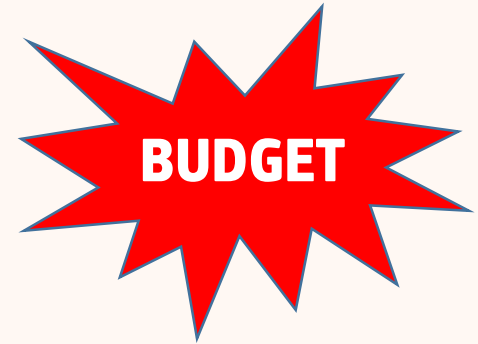

Please fill in **all the fields** with the correct information.

If not, this will be reflected on a wrong budget as listed in the table below

Verify that the information encoded in the budget table corresponds to the intended application.

Refer to next slide for an example of correctly filled budget table.

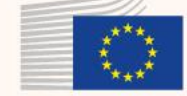

European

Commission

| < Participants & contact: |                                             |                        | ts Budget                      |                                                  |                       |                     |                                               | Ethics >                            |           |                              |                             |                       |  |
|---------------------------|---------------------------------------------|------------------------|--------------------------------|--------------------------------------------------|-----------------------|---------------------|-----------------------------------------------|-------------------------------------|-----------|------------------------------|-----------------------------|-----------------------|--|
|                           |                                             |                        | Table of cont                  | ients Valid                                      | late form             | Save form           | Save & exit form                              |                                     |           |                              |                             |                       |  |
|                           | Application forms                           |                        |                                |                                                  |                       |                     |                                               |                                     |           |                              |                             |                       |  |
|                           | Proposal ID SEP-210854238                   |                        |                                |                                                  |                       |                     |                                               |                                     |           |                              |                             |                       |  |
|                           | 3 - Budget                                  |                        |                                |                                                  |                       |                     |                                               |                                     |           |                              |                             |                       |  |
| Γ                         | Is the Researcher eligible for family allow | vance?*                | Yes Or                         | 10                                               |                       |                     |                                               |                                     |           |                              | - Cor                       | rect family status    |  |
|                           | Duration of outgoing ph                     | ase                    | Cour                           | ntry in which out                                | tgoing phase wil      | l take place        |                                               | Associate                           | d Partner |                              | The :                       |                       |  |
| /                         | 24 🗸                                        |                        | <ul> <li>United Sta</li> </ul> | United States                                    |                       |                     |                                               |                                     | ~         | - This should be a <b>IC</b> |                             |                       |  |
|                           | Country in which return phase wi            |                        |                                |                                                  |                       |                     |                                               |                                     |           | This should be a MC/UF AC    |                             |                       |  |
|                           | Belgium                                     | ~                      |                                |                                                  |                       |                     |                                               |                                     |           | - 1115                       | Should be a <b>MS/TE AC</b> |                       |  |
|                           | Placement duration (1 to 6 n                | nonths)                | Co                             | Country in which placement will take place       |                       |                     |                                               | Associated Partner                  |           |                              | - This should be a MS/HE    |                       |  |
| (                         | 4                                           |                        | ✓ France                       | France   Microsoft Research & Development France |                       |                     |                                               |                                     |           |                              |                             |                       |  |
|                           |                                             |                        |                                | Contributio                                      | ons for recruited i   | researchers         | Institutional                                 | contributions                       | tions     |                              |                             |                       |  |
|                           |                                             | Country<br>Coefficient | Number of<br>Months            | Living<br>Allowance                              | Mobility<br>Allowance | Family<br>Allowance | Research, training<br>and networking<br>costs | Management<br>and indirect<br>costs | Total     |                              |                             |                       |  |
|                           | Outgoing phase                              | 1.023                  | 24                             | 124724.15                                        | 14400.00              | 15840.00            | 24000.00                                      | 15600.00                            | 194564.15 |                              | Cor                         | ract number of months |  |
|                           | Return phase                                | 1                      | 12                             | 60960.00                                         | 7200.00               | 7920.00             | 12000.00                                      | 7800.00                             | 95880.00  |                              |                             | rect number of months |  |
|                           | Placement in non-academic sector            | 1                      | 4                              | 20320.00                                         | 2400.00               | 2640.00             | 4000.00                                       | 2600.00                             | 31960.00  |                              |                             |                       |  |
|                           | Total                                       |                        |                                | 206004.15                                        | 24000.00              | 26400.00            | 40000.00                                      | 26000.00                            | 322404.15 |                              |                             |                       |  |
|                           |                                             |                        |                                |                                                  |                       | -                   |                                               |                                     |           |                              |                             |                       |  |

The Partner Organisation does not sign the Grant Agreement and does not directly claim costs from the action. The entire EU contribution is transferred to the Host organisation located in a Member State or Associated Country.

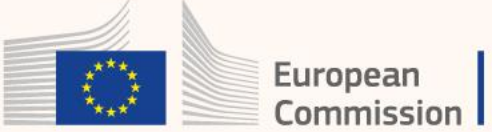

# Once there are **no Validation errors/warnings**, you can **save and exit** and prepare for submission

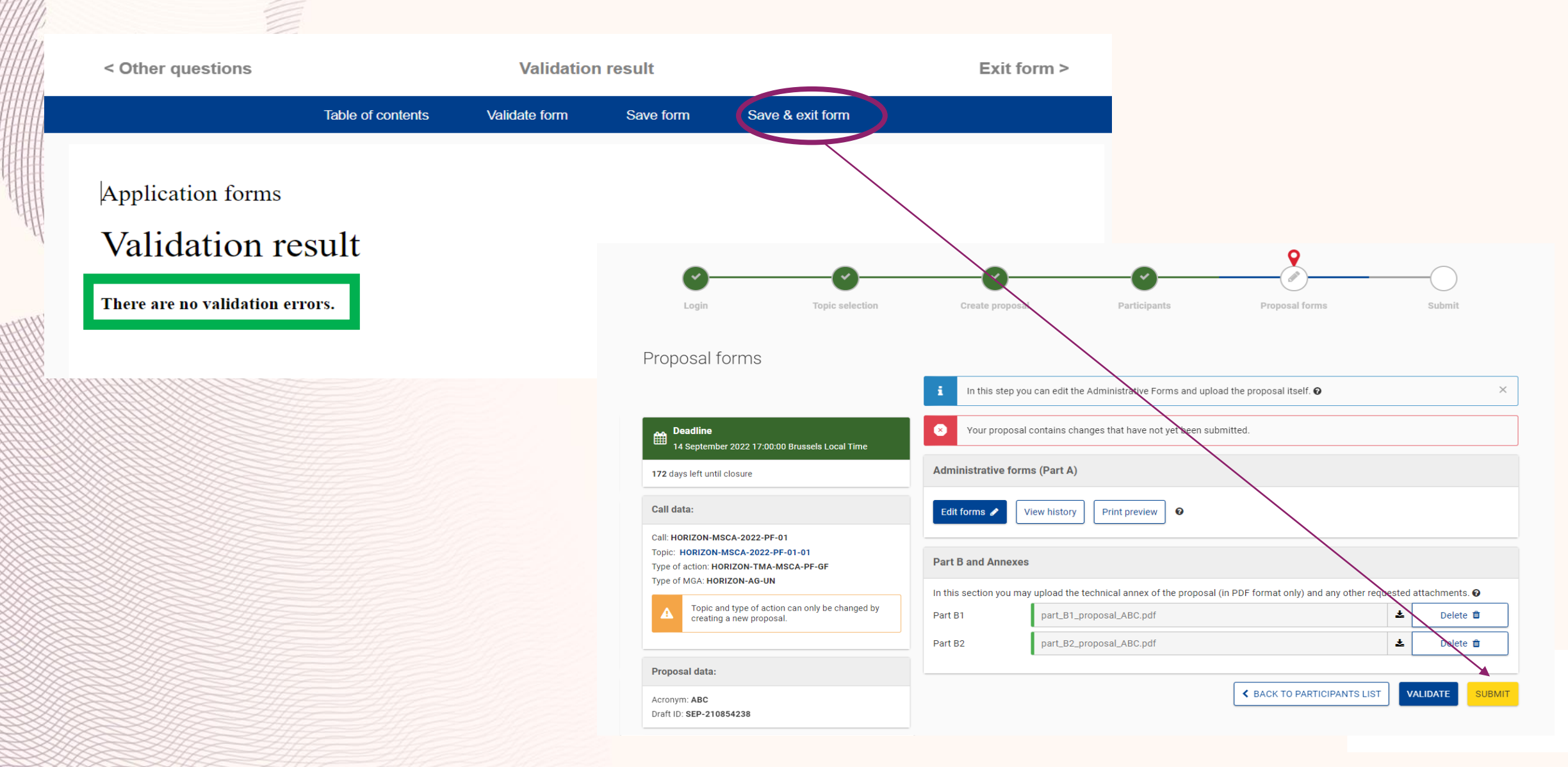